## New user registration / Single Sign-On

Intended for registration of new e-CSDD users using a Latvian credit institution, e-Signature smart card or electronic signature. e-CSDD services will be available only after the user registration process is completed.

## Steps for registering a new e-CSDD user

1. On the e-CSDD home page, find section "Registration of new users" and select "Single Sign-On".

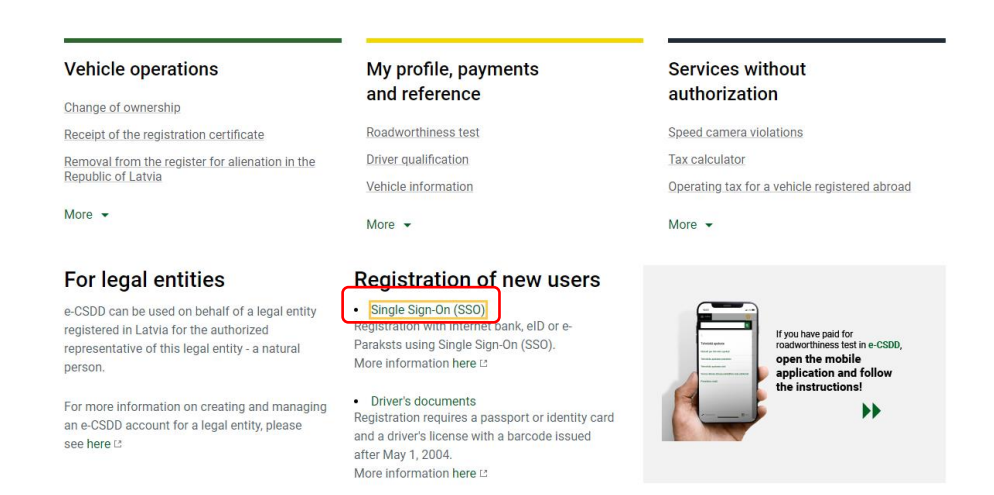

2. Read and confirm the authentication rules and data transmission to the CSDD, as well as select the type of authentication - credit institution, e-Signature smart card or electronic signature.

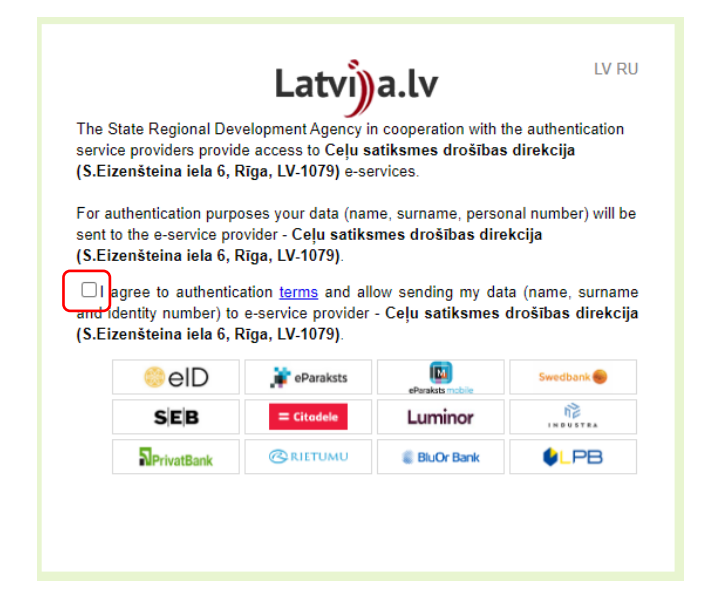

3. Enter your e-mail address (required for both registration and informational reminders) and create a safe password. Enter the phone number, select how you want to receive notifications and confirm.

|                                                                                                    |                                                                                                    | 🖬 ғақаројонна арнақsts                                                                                                    | - <b>-</b>                                                                                                    |
|----------------------------------------------------------------------------------------------------|----------------------------------------------------------------------------------------------------|----------------------------------------------------------------------------------------------------|----------------------------------------------------------------------------------------------------|
| una lietotāj                                                                                                    | a reģistrācij                                                                                                    | а                                                                                                    |                                                                                                    |
| ards:                                                                                                    |                                                                                                    |                                                                                                    |                                                                                                    |
| AIGA                                                                                                    |                                                                                                    |                                                                                                    |                                                                                                    |
| vārds:                                                                                                    |                                                                                                    |                                                                                                    |                                                                                                    |
| ALVA                                                                                                    |                                                                                                    |                                                                                                    |                                                                                                    |
| ante adrona: Mainīt                                                                                                    |                                                                                                    |                                                                                                    |                                                                                                    |
| ligaspalva@                                                                                                    |                                                                                                    |                                                                                                    |                                                                                                    |
|                                                                                                    |                                                                                                    |                                                                                                    |                                                                                                    |
| role:                                                                                                    |                                                                                                    |                                                                                                    |                                                                                                    |
| XXXXXXX                                                                                                    |                                                                                                    |                                                                                                    |                                                                                                    |
| kārtot paroli:                                                                                                    |                                                                                                    |                                                                                                    |                                                                                                    |
| XXXXXX                                                                                                    |                                                                                                    |                                                                                                    |                                                                                                    |
| ošas paroles kritēriji                                                                                                    |                                                                                                    |                                                                                                    |                                                                                                    |
| <u>osas paroles killenji</u>                                                                                                    |                                                                                                    |                                                                                                    |                                                                                                    |
| Develő iőbőt siemen 0 simil                                                                                                    | alian afferma in heimitik                                                                                                    | ni šinis imperati                                                                                                    |                                                                                                    |
| Parolé jábút vismaz 9 simi                                                                                                    | aiam burtam. 1 lielaiam burtam                                                                                                    | n nex ignoren.<br>. 1 ciparam vai 1 speciālaiam simbolam, atlautie                                                                                                    |                                                                                                    |
| simboli ir<br>! " # \$ % & ' ( ) * +                                                                                                    | / : : < = > ? @ [ \                                                                                                    | ] ^ _ ` {   } ~                                                                                                    |                                                                                                    |
| Parolē nedrīkst izmantot p                                                                                                    | ersonas vārdu vai uzvārdu.                                                                                                    |                                                                                                    |                                                                                                    |
| Parole nedrikst sakrist ar i                                                                                                    | epriekš izmantotu paroli.                                                                                                    |                                                                                                    |                                                                                                    |
| * Paroles drošības prasība                                                                                                    | s noteiktas Ministru kabineta no                                                                                                    | oteikumi Nr.442 🖸                                                                                                    |                                                                                                    |
| obilā tālruņa numurs:<br>tai Latvijā reģistrētu r                                                                                                    | nobilo sakaru operatoru                                                                                                    | abonentiem.                                                                                                    |                                                                                                    |
| obilā tālruņa numurs:<br>kai Latvijā reģistrētu i<br>xxxxx                                                                                                    | nobilo sakaru operatoru                                                                                                    | abonentiem.                                                                                                    |                                                                                                    |
| obilā tālruņa numurs:<br>kai Latvijā reģistrētu i<br>pococox                                                                                                    | nobilo sakaru operatoru                                                                                                    | abonentiem.                                                                                                    |                                                                                                    |
| obilā tālruņa numurs:<br>kai Latvijā reģistrētu i<br>occocox                                                                                                    | nobilo sakaru operatoru                                                                                                    | abonentiem.                                                                                                    | nunktu izmainām un sastādītailem nārkānu                                                                                                    |
| obilā tālruņa numurs:<br>kal Latvijā reģistrētu i<br>xxxxxxx<br>Saņemt paziņojumus<br>protokoliem:                                                                                                    | nobilo sakaru operatoru<br>par vadītāja dokumentu                                                                                                    | abonentiem.<br>Termiņa belgām, pārkāpumu uzskaites                                                                                                    | punktu izmaiņām un sastādītajiem pārkāpu<br>koliem un atraštežiumi ner tohniekās anekateru                                                                                                    |
| obilā tālruņa numurs:<br>kai Latvijā reģistrētu i<br>xxxxxxx<br>Saņemt paziņojumus<br>protokoliem:<br>Uzmanību Paziņojum<br>OCTA polises termiņa be                                                                                                    | nobilo sakaru operatoru<br>par vadītāja dokumentu<br>i par pieterošajiem transpor<br>igām, tiks nostūti tikai par t                                                                                                    | abonentijem.<br>termiņa beigām, pārkāpumu uzskaites<br>tītdzeķiem piesaistītajiem pārkāpuma proto<br>iem transportildzekļiem, kas ir pievienoti sad                                                                                                    | punktu izmaiņām un sastādītajiem pārkāpu<br>koliem un atgādīnājumi par tehniskās apskates u<br>aļā 'Atgādīnājumi'.                                                                                                    |
| obilā tālruņa numurs:<br>kai Latvijā reģistrētu r<br>xxxxxxx<br>Saņemt paziņojumus<br>protokoliem:<br>Uzmanību Paziņojum<br>OCTA polises termiņa be<br>Z uz e-pastu                                                                                                    | nobilo sakaru operatoru<br>par vadītāja dokumentu<br>i par piederošajiem transpor<br>īgām, tiks nosūtīt tikai par t                                                                                                    | abonentilem.<br>termiņa belgām, pārkāpumu uzskaites<br>tīdzekļiem piesaistītajiem pārkāpuma proto<br>iem transportildzekļiem, kas ir pievienoti sad                                                                                                    | punktu izmaiņām un sastādītajiem pārkāpu<br>koliem un atgādinājumi par tehniskās apskates u<br>aļā "Atgādinājumi".                                                                                                    |
| obilā tālruņa numurs:<br>kai Latvijā reģistrētu i<br>xxxxxx<br>saņemt paziņojumus<br>protokoliem:<br>Uzmanību! Paziņojum<br>OCTA polises termiņa be<br>QCTA polises termiņa be                                                                                                    | mobilo sakaru operatoru<br>par vadītāja dokumentu<br>i par piederošajiem transpor<br>īgām, tiks nosūtīt tikai par t                                                                                                    | abonentilem.<br>termiņa beigām, pārkāpumu uzskaites<br>tīdzekļiem piesaistītajiem pārkāpuma proto<br>liem transportlidzekļiem, kas ir pievienoti sad                                                                                                    | punktu izmaiņām un sastādītajiem pārkāpu<br>koliem un atgādinājumi par tehniskās apskates u<br>aļā "Atgadinājumi".                                                                                                    |
| obilā tālruņa numurs:<br>kai Latvijā reģistrētu r<br>xxxxxx<br>Saņemt paziņojumus<br>protokoliem:<br>Uzmanību! Paziņojum<br>OZTA polises termiņa be<br>20 uz e-pastu<br>Saskaņā ar Miņistru k                                                                                                    | nobilo sakaru operatoru<br>par vadītāja dokumentu<br>i par piederošajiem transpor<br>gigam, tiks nosūtī tikkai par t                                                                                                    | abonentilem.<br>termiņa beigām, pārkāpumu uzskaites<br>tidzekļiem piesaistītajiem pārkāpuma proto<br>iem transportlidzekļiem, kas ir pievienoti sad<br>nija noteikumu Ņr.551 "Pārkāpumu uzs                                                                                                    | punktu izmaiņām un sastādītajiem pārkāpu<br>koliem un atgādinājumi par tehniskās apskates u<br>aļā "Atgādinājumi".<br>kaltes punktu sistēmas piemērošanas                                                                                                    |
| obilā tālruņa numurs:<br>kai Latvijā reģistrētu i<br>xxxxxx<br>Saņemt paziņojumus<br>protokoliem:<br>Uzmanību! Paziņojum<br>Uzmanību! Paziņojum<br>OCTA polises termiņa be<br>uz e-pastu<br>Saskaņā ar Miņistru k<br>noteikum!" 27' punktu<br>posta adreaj, kas reģi                                                                                                    | nobilo sakaru operatoru<br>par vadītāja dokumentu<br>I par jederošajiem transpor<br>gām, tiks nosotīti tikai par t<br>gām, tiks nosotīti tikai par t<br>pazīņojumus – Informā<br>riteta CSDD elektroniška                                                                                                    | abonentilem.<br>termiņa beigām, pārkāpumu uzskaites<br>tīdzekļiem piesaistītajiem pārkāpuma proto<br>tien transportildzekļiem, kas ir pievienoti sad<br>nija noteikumu Nr:551. "Pārkāpumu uzz<br>ciju par man reģistrētajiem pārkāpumu uz<br>ja e-pakalapdumu sistēmā nu zu manu                                                                                                    | punktu izmaiņām un sastādītajiem pārkāpu<br>koliem un atgādinājumi par tehniskās apskates u<br>aļā "Atgādinājumi".<br>kaites punktu sistēmas piemērošanas<br>uzskaltes punktem CSDD nosūtīs uz manu<br>deklarēto dzīvesvietu paziņojumi netiks sīt                                                                                                    |
| obilā tālruņa numurs:<br>kai Latvijā reģistrētu r<br>xxxxxxxxxxxxxxxxxxxxxxxxxxxxxxxxxxxx                                                                                                    | nobilo sakaru operatoru<br>par vadītāja dokumentu<br>i par piederošajāem transpor<br>gam, tiks nosūtīt tikai par t<br>gažņojumus - informā<br>strēta CSDD elektroniska<br>uz deklarēto dzīves                                                                                                    | abonentilem.<br>termiņa beigām, pārkāpumu uzskaites<br>tīdzekļiem piesaietītajiem pārkāpuma proto<br>lien transportildzekļiem, kas ir pievienoti sad<br>nija noteikumu Nr.551 "Pārkāpumu uzs<br>ciju par man reģistrētajiem pārkāpumu<br>jā e-pakaļpojumu sistēmā un uz manu<br>vietu                                                                                                    | punktu izmaiņām un sastādītajiem pārkāpu<br>kolien un atgādinājumi par tehniskās apskates u<br>aļa "Atgādinājumi".<br>kaites punktu sistēmas piemērošanas<br>uzskaites punktu m CSDD nosūtīs uz manu<br>deklarēto dzīvesvietu pazlņojumi netiks sūt                                                                                                    |
| obilā tālruņa numurs:<br>kai Latvijā reģistrētu n<br>xxxxxxxxxxxxxxxxxxxxxxxxxxxxxxxxxxxx                                                                                                    | nobilo sakaru operatoru<br>par vadītāja dokumentu<br>i par piederošajiem transpor<br>gidam, tiks nosūtī tikkai par t<br>paziņojumus - informā<br>pazirojumus - informā<br>o uz deklarēto dzīves                                                                                                    | abonentilem.<br>termiņa beigām, pārkāpumu uzskaites<br>titdzekļiem piesaistītajiem pārkāpuma proto<br>iem transportlidzekļiem, kas ir pievienoti sad<br>nija noteikumu Nr.551 "Pārkāpumu uzs<br>ciju par man reģistrētajiem pārkāpumu uzs<br>vietu                                                                                                    | punktu izmaiņām un sastādītajiem pārkāpu<br>koliem un atgādinājumi par tehniskās apskates u<br>aļā "Atgadinājumi".<br>kaltes punktu sistēmas piemērošanas<br>uzskaites punktiem CSDD nosūtīs uz manu<br>deklarēto dzīvesvietu pazīņojumi netiks sūt                                                                                                    |
| obilā tālruņa numurs:<br>kai Latvijā reģistrētu i<br>xxxxxxxxxxxxxxxxxxxxxxxxxxxxxxxxxxxx                                                                                                    | nobilo sakaru operatoru<br>par vadītāja dokumentu<br>I par piederošajiem transpor<br>gam, tiks nosotīti tikai par t<br>abineta 2004.gada 21.jū<br>pažņojumus - informā<br>pažnojumus - informā<br>o uz deklarēto dzīves                                                                                                    | abonentilem.<br>termiņa beigām, pārkāpumu uzskaites<br>tītīdzekļiem piesaistītajiem pārkāpuma proto<br>tiem transportildzekļiem, kas ir pievienoti sad<br>nija noteikumu Nr.551 "Pārkāpumu uzs<br>ciļu par man reģistrētajiem pārkāpumu uzs<br>ciļu par man reģistrētajiem pārkāpumu uzs<br>vietu                                                                                                    | punktu izmaiņām un sastādītajiem pārkāpu<br>koliem un atgādinājumi par tehniskās apskates u<br>aja 'Atgādinājumi'.<br>kaites punktu sistēmas piemērošanas<br>uzskaites punktu sistēmas piemērošanas<br>uzskaites punktu sistēmas piemērošanas<br>uzskaites punktu sistēmas piemērošanas<br>uzskaites punktu sistēmas piemērošanas                                                                                                    |
| opstprinat<br>obbila tālruņa numurs:<br>cal Latvijā reģistrētu i<br>cal Latvijā reģistrētu i<br>cal Latvijā reģistrētu i<br>cal Latvijā reģistrotu i<br>cal Latvijā reģistrotu i<br>cal Latvija reģistrotu i<br>cal Latvija reģistrotu i<br>cal Latvija reģistrotu i<br>cal Latvija reģistrotu i<br>cal Latvija reģistrotu i<br>cal Latvija reģistrotu i<br>cal Latvija reģistrotu i<br>cal Latvija reģistrotu i<br>cal Latvija reģistrotu i<br>cal Latv                                                                                                    | nobilo sakaru operatoru<br>par vaditāja dokumentu<br>i par piederošajiem transpor<br>igām, tiks nosūtī tikai par t<br>pazīņojumus - informā-<br>tirēta CSDD elektroniska<br>o uz deklarēto dzīves<br>atīvās atbildības likuma<br>m, neapturot transportīr<br>oda izpiļdes termiņa bei<br>kas reģistrēta (SSD elek                                                                                                    | abonentiem.<br>termiņa beigām, pārkāpumu uzskaites<br>tīdzekļiem piesaistītajiem pārkāpuma proto<br>iem transportildzekļiem, kas ir pievienoti sad<br>nija noteikumu Nr.551 "Pārkāpumu uzs<br>ciju par man reģistrētajiem pārkāpumu<br>jā e-pakalpoļumu sistēmā un uz manu<br>vietu<br>162.pantu sastādīto lēmumu par soda<br>dzekli, kā arī Administratīvās atbildības<br>gām, CSDD nosūtis man elektronieki ne                                                                                                    | punktu izmaiņām un sastādītajiem pārkāpu<br>koliem un atgādinājumi par tehniskās apskates u<br>ajā 'Atgadinājumi'.<br>kaltes punktu sistēmas piemērošanas<br>uzskaites punktiem CSDD nosūtīs uz manu<br>deklarēto dzīvesvietu paziņojumi netiks sūt<br>piemērošanu par pārkāpumu, kas fiksēts ar<br>i likuma 268.pantā notieikto atgādinājumu p<br>izmantojet drošu eiektronisko parakstu, uz<br>iz manu deklarēto dzīvesvietu protokols -                                                                                      |
| obilā tālruņa numurs:<br>kai Latvijā reģistrētu i<br>xxxxxxxxxxxxxxxxxxxxxxxxxxxxxxxxxxxx                                                                                                    | nobilo sakaru operatoru<br>par vaditāja dokumentu<br>i par piederošajiem transpor<br>gam, tiks nosotīt tikai par t<br>gam, tiks nosotīt tikai par t<br>paziņojumus - informās<br>paziņojumus - informās<br>o uz deklarēto dzīves<br>atīvās atbildības likuma<br>m, neapturot transportīji<br>kas neģistrāta CSDD elek<br>is netiks sūtīts.                                                                                                    | abonentilem.<br>termiņa beigām, pārkāpumu uzskaites<br>tīdzekļiem piesaistītajiem pārkāpuma proto<br>tiem transportildzekļiem, kas ir pievienoti sad<br>nija noteikumu Nr.551 "Pārkāpumu uzs<br>ciju par man reģistrētajiem pārkāpumu<br>vietu<br>162.pantu sastādīto lāmumu par soda<br>dzekli, kā arī Administratīvās atbildības<br>gam, CDD nosūtis man elektroniski na ur<br>tioniskajā e-pakalpojumu sistēmā un u<br>vietu                                                                                                    | punktu izmaiņām un sastādītajiem pārkāpu<br>koliem un atgādinājumi par tehniskās apskates u<br>ajā 'Atgādinājumi'.<br>kaltes punktu sistērnas piemērošanas<br>uzskaites punktiem CSDD nosūtīs uz manu<br>deklarēto dzīvesvietu paziņojumi netiks sūr<br>piemērošanu par pārkāpumu, kas fiksēts ar<br>līkuma 266 pantā notieikto atgādinājumu p<br>izmantojot drošu eiektronisko parakstu, uz<br>iz manu deklarēto dzīvesvietu protokols –                                                                                       |
| postprinat     postprinat     p                                                                                                    | nobilo sakaru operatoru<br>par vadītāja dokumentu<br>i par jederošajiem transpor<br>gam, tiks nosotīti tikal par t<br>paziņojumus - informā<br>irvita CSDD elektroniska<br>o uz deklarēto dzīves<br>atīvās atbildības likuma<br>im, neapturot transportī<br>dai zpiļdes termiņa bei<br>kas reģistrēta CSDD elek<br>is netiks sūtīts.<br>o uz deklarēto dzīves                                                                                                    | abonentilem.<br>termiņa beigām, pārkāpumu uzskaites<br>tīdzekļiem piesaistītajiem pārkāpuma proto<br>tinansportildzekļiem, kas ir pievienoti sad<br>nija noteikumu Nr.551, Pārkāpumu uzs<br>ja e pakalpojumu sistēmā un uz manu<br>vietu<br>162.pantu sastādīto lēmumu par soda<br>dzekli, ka arī Administratīvās atbildības<br>gam, CSDD nozūtīs man elektroniski na<br>troniskajā e-pakalpojumu sistēmā un ti<br>vietu                                                                                                    | punktu izmaiņām un sastādītajiem pārkāpu<br>koliem un atgādinājumi par tehniskās apskates u<br>ajā "Atgādinājumi".<br>kaites punktu sistēmas piemērošanas<br>uzskaites punktuem CSDD nosūtīs uz manu<br>deklarēto dzīvesvietu paziņojumi netiks sū<br>piemērošanu par pārkāpumu, kas fiksēts ar<br>litikuma 268 pantā noteikto atgādinājumu p<br>zizmantojet drošu elektronisko parakstu, uz<br>iz manu deklarēto dzīvesvietu protokols –                                                                                       |
| Apstprinat     Apstprinat     A                                                                                                    | nobilo sakaru operatoru<br>par vadītāja dokumentu<br>i par piederošajiem transpor<br>gam, tiks nostiti tikal par t<br>paziņojumus - informā<br>strēta CSDD elektroniska<br>o uz deklarēto dzīves<br>atīvās atbildības likuma<br>im, neapturot transportīj<br>kas reģistrēta CSDD elek<br>so retiks sūtīts.<br>uz deklarēto dzīves                                                                                                    | abonentilem.<br>termiņa beigām, pārkāpumu uzskaites<br>tīdzekļiem piesaistītajiem pārkāpuma proto<br>tim transportildzekļiem, kas ir pievienoti sad<br>nija noteikumu Nr.651, Pārkāpumu uzz<br>ciju par man reģistrētajiem pārkāpumu<br>ja e-pakalpojumu sistēmā un uz manu<br>vietu<br>162.pantu sastādīto lēmumu par soda<br>dzekli, ka arī Administratīvās atbildības<br>gam, CSDD nozūširs man elektroniski ne<br>troniskajā e-pakalpojumu sistēmā un ti<br>vietu                                                                                                 | punktu izmaiņām un sastādītajiem pārkāpu<br>koliem un atgādinājumi par tehniskās apskates u<br>ajā "Atgādinājumi".<br>kaites punktu sistīšmas piemērošanas<br>uzskaltes punktem GSDD nosūtīs uz manu<br>deklarēto dzīvesvietu paziņojumi netiks sūt<br>piemērošanu par pārkāpumu, kas fiksēts ar<br>likuma 268.pantā noteikto atgādinājumu p<br>izmantojd trošu elektronisko parakstu, uz<br>iz manu deklarēto dzīvesvietu protokols –                                                                                          |
| obilā tālruņa numurs:<br>kai Latvijā reģistrētu r<br>xxxxxxxxxxxxxxxxxxxxxxxxxxxxxxxxxxxx                                                                                                    | nobilo sakaru operatoru<br>par vadītāja dokumentu<br>i par piedecējajem transpo<br>abineta 2004.gada 21. jū<br>paziņojumus - informā<br>strēta CSDD elektroniska<br>o uz deklarēto dzīves<br>atīvās atbildības likuma<br>m, neapturot transportī<br>kas reģistrēta CSDD elektroniska<br>uz deklarēto dzīves<br>o uz deklarēto dzīves                                                                                                    | abonentilem.                                                                                                    | punktu izmaiņām un sastādītajiem pārkāpu<br>koliem un atgādinājumi par tehniskās apskates u<br>aja "Atgādinājumi".<br>kaites punktu sietēmas piemērošanas<br>uzskaites punktiem GSDD nosūtīs uz manu<br>deklarēto dzīvesvietu paziņojumi netiks sūt<br>piemērošanu par pārkāpumu, kas fiksēts ar<br>likuma 268.pantā noteikto atgādīnājumu p<br>izmantojd rošu elektronisko parakstu, uz<br>zr manu deklarēto dzīvesvietu protokols –                                                                                           |
| postprinat     postprinat     p                                                                                                    | nobilo sakaru operatoru<br>par vadītāja dokumentu<br>i par piederošajām transpor<br>gam, tiks nostūtt tikal par t<br>paziņojumus - informā<br>strēta CSDD elektroniska<br>o uz deklarēto dzīves<br>atīvās atbildības likuma<br>m, neapturot transportīj<br>o uz deklarēto dzīves<br>i uz deklarēto dzīves<br>o uz deklarēto dzīves<br>s metiks sūtīve<br>smes likuma 43 <sup>2</sup> , panta 4                                                                                                    | abonentilem.<br>termiņa beigām, pārkāpumu uzskaites<br>tīdzekļiem piesaistītajiem pārkāpuma poto<br>lina noteikumu Nr.551 "Pārkāpumu uzs<br>ciju par man reģistrētajiem pārkāpumu uzs<br>ciju par man reģistrētajiem pārkāpumu<br>jā e-pakalpojumu sistēmā un uz manu<br>vietu<br>162.pantu sastādīto lēmumu par soda j<br>dzekli, kā arī Administratīvās atbildības<br>gam, CSDD nozūšis man elektroniski na<br>troniskajā e-pakalpojumu sistēmā un uz<br>vietu                                                                                                    | punktu izmaiņām un sastādītajiem pārkāpu<br>koliem un atgūdinājumi par tehniskās apskates u<br>aja "Atgādinājumi".<br>kaites punktu sistāmas piemērošanas<br>uzskaites punktiem CSDD nosūtīs uz manu<br>deklarēto dzīvesvietu paziņojumi netiks sūt<br>piemērošanu par pārkāpumu, kas fiksēts ar<br>likuma 268.pantā noteikto atgādinājumu p<br>izmantoja trošu elektronisko parakstu, uz<br>iz manu deklarēto dzīvesvietu protokols –                                                                                          |
| postprinat     postprinat     p                                                                                                    | nobilo sakaru operatoru par vadītāja dokumentu i par pieterošajiem transpor<br>gam, tiks nostūtt tikal par t paziņojumus - informās trēta CSDD elektroniska uz deklarēto dzīves uz deklarēto dzīves uz deklarēto dzīves smesi likuma 43 <sup>2</sup> , panta 6 ue e-pasta adresi, kas reģ etiks sūtīts.                                                                                                    | abonentilem.<br>termiņa belgām, pārkāpumu uzskaites<br>tītdzekļiem piesaietītajiem pārkāpuma poto<br>iem transportildzekļiem, kas ir pieviendi sad<br>pija noteikumu Nr.551 "Pārkāpumu uzs<br>ciju par man reģistrētajiem pārkāpumu<br>jā e-pakalpojumu sistēmā un uz manu<br>vietu<br>162.pantu sastādīto lēmumu par soda j<br>dzekli, kā arī Administratīvās atbildības<br>gam, GSDD nozūširs man elektroniski na<br>troniskajā e-pakalpojumu sistēmā un u<br>vietu<br>5. daļu protokoļu – lēmumu par apstāšā<br>istrēta CSDD elektroniskajā e-pakalpoj             | punktu izmaiņām un sastādītajiem pārkāpu<br>kolien un atgādinājumi par tehniskās apskates u<br>aja "Atgadinājum".<br>kaites punktu sistēmas piemērošanas<br>uzskaites punktiem CSDD nosūtīs uz manu<br>deklarēto dzīvesvietu paziņojumi netiks sūr<br>likuma 268.panta noteikto atgādinājumu p<br>izmantojd trošu ielektronisko parakstu, uz<br>iz manu deklarēto dzīvesvietu protokols –<br>mas val stāvēšanas noteikumu pārkāpumu,<br>umu sistēmā, un uz manu deklarēto dzīvesv                                               |
| obilā tālruņa numurs:<br>kai Latvijā reģistrētu n<br>xococx<br>Saņemt paziņojumus<br>protokoliem:<br>Uzmanību Paziņojum<br>OcTA polises termiņa be<br>ie uz e-pastu<br>Saskaņā ar Miņistru k<br>posta adresi, kas reģi<br>uz e-pastu<br>saskaņā ar Administr<br>tehniskajiem līdzekļi<br>uz e-pastu<br>saskaņā ar Administr<br>tehniskajiem līdzekļi<br>uz e-pastu<br>saskaņā ar Ceļu satik<br>CSDD nosūtīs uz man<br>sotokis uz man<br>sotokis uz eimums n                                                                                                    | nobilo sakaru operatoru<br>par vadītāja dokumentu<br>i par pieterošajāem transpor<br>igām, tiks nostūti tikal par t<br>paziņojumus - informā-<br>trēta CSDD elektroniska<br>uz deklarēto dzīves<br>uz deklarēto dzīves<br>uz deklarēto dzīves<br>uz deklarēto dzīves<br>uz deklarēto dzīves<br>uz deklarēto dzīves<br>uz deklarēto dzīves<br>uz deklarēto dzīves<br>uz deklarēto dzīves<br>uz deklarēto dzīves                                                                                              | abonentiem.<br>termiņa belgām, pārkāpumu uzskaites<br>tīdzekļiem piesaielītajiem pārkāpuma poto<br>iem transportildzekļiem, kas ir plevienoti sad<br>plu par man reģistrētajiem pārkāpumu uzs<br>ciju par man reģistrētajiem pārkāpumu<br>jā e-pakalpojumu sistēmā un uz manu<br>vietu<br>162.pantu sastādīto lēmumu par soda j<br>dzekli, kā arī Administratīvās atbildības<br>man ekstomist man elektroniski na<br>tveitu<br>5. daļu protokoļu — lēmumu par apstāšā<br>istrēta CSDD elektroniskajā e-pakalpoj<br>vietu                                              | punktu izmaiņām un sastādītajiem pārkāpu<br>kolien un atgādinājumi par tehniskās apskates u<br>aja "Atgadinājum".<br>kaites punktu sistēmas piemērošanas<br>uzskaites punktiem CSDD nosūtīs uz manu<br>deklarēto dzīvesvietu paziņojumi netiks sūr<br>likuma 268.pantā noteikto atgādinājumu p<br>izmantojat drīvs iektronisko parakstu, uz<br>zz manu deklarēto dzīvesvietu protokols –<br>mas vai stāvēšanas noteikumu pārkāpumu,<br>umu sistēmā, un uz manu deklarēto dzīvesv                                                |
| obilā tālruņa numurs:<br>kai Latvijā reģistrētu n<br>xozocox<br>Saņemt paziņojumus<br>protokoliem:<br>Uzmanību Paziņojum<br>OCTA polises termiņa be<br>iel uz e-pastu<br>saskaņā ar Administru k<br>saskaņā ar Administru<br>tahniskajiem līdzekļi<br>brivprātīgas naudas z<br>iemums un paziņojum<br>iel uz e-pastu<br>saskaņā ar Ceļu satik<br>CSDD nosutīs uz man<br>sotoka ar Ceļu satik                                                                                                    | nobilo sakaru operatoru<br>par vadītāja dokumentu<br>i par pieterošajiem transpor<br>igām, tiks nostīti tikai par t<br>abineta 2004.gada 21.jū<br>paziņojumus - informā-<br>trēta CSDD elektroniska<br>uz deklarēto dzīves<br>uz deklarēto dzīves<br>uz deklarēto dzīves<br>smes likuma 43 <sup>2</sup> .panta (<br>u e-pasta adresi, kas reģi<br>uz deklarēto dzīves<br>uz deklarēto dzīves                                                                                                    | abonentiem.<br>termiņa beigām, pārkāpumu uzskaites<br>titiztekļiem piesaietītajiem pārkāpuma poto<br>iem transportildzekļiem, kas ir pievienoti sad<br>obju par man reģistrētājiem pārkāpumu uzs<br>obju par man reģistrētājiem pārkāpumu uzs<br>tota at at at at at at at at at at at at a                                                                                                    | punktu izmaiņām un sastādītajiem pārkāpu<br>koliem un atgadīnājumi par tehniskās apskates u<br>aja 'Atgadinājumi'.<br>kaites punktu sistēmas piemērošanas<br>uzskaites punktiem CSDD nosūtīs uz manu<br>deklarēto dzīvesvietu paziņojumi netiks sūr<br>piemērošanu par pārkāpumu, kas fiksēts ar<br>līkuma 268. panta noteikto atgadīnājumu p<br>izmantojat rūsu iektronisko parakstu, uz<br>zz manu deklarēto dzīvesvietu protokols –<br>mas vai stāvēšanas noteikumu pārkāpumu,<br>umu sistēmā, un uz manu deklarēto dzīvesv  |
| obliå tälruņa numurs:<br>kai Latvijā reģistrētu n<br>cococx<br>Saņemt paziņojumus<br>protokoliem:<br>Uzmanību Paziņojum<br>OCTA polises termiņa be<br>iz uz e-pastu<br>Dzmatību Paziņojum<br>OCTA polises termiņa be<br>iz uz e-pastu<br>saskaņā ar Administru k<br>tenhiskajiem līdzekļi<br>brīvprātīgas naudas s<br>manu e-pasta adresi,<br>lēmums un paziņojum<br>i uz e-pastu<br>Saskaņā ar Ceļu satik<br>CSDD hosufis uz man<br>iemume paziņojum                                                                                                    | nobilo sakaru operatoru<br>par vaditāja dokumentu<br>i par piederošajiem transpor<br>igām, tiks nostīti tikai par t<br>paziņojumus - informā<br>strēta CSDD elektroniska<br>o uz deklarēto dzīves<br>uz deklarēto dzīves<br>smes likuma 43 <sup>2</sup> .panta (<br>uz deklarēto dzīves<br>smes likuma 43 <sup>2</sup> .panta (<br>uz deklarēto dzīves<br>smes likuma 43 <sup>2</sup> .panta (<br>uz deklarēto dzīves                                                                                       | abonentiem.<br>termiņa beigām, pārkāpumu uzskaites<br>titdzekļiem piesaletītajiem pārkāpuma poto<br>lem transportildzekļiem, kas ir pievienoti sad<br>nija noteikumu Nr.551. "Pārkāpumu uzs<br>ciju par man reģistrētajiem pārkāpumu uz<br>ija e-pakalpojumu sistēmā un uz manu<br>vietu<br>162.pantu sastādīto lēmumu par soda<br>dzakli, kā arī Administratīvās atbildības<br>gām, CSDD nosūtīs man elektroniski ne<br>troniskajā e-pakalpojumu sistēmā un uz<br>vietu<br>3. daļu protokolu – lēmumu par apstāšā<br>istrēta CSDD elektroniskajā e-pakalpoj<br>vietu | punktu izmaiņām un sastādītajiem pārkāpu<br>koliem un atgadīnājumi par tehniskās apskates u<br>ajā 'Atgadinājumi'.<br>kaites punktu sistēmas piemērošanas<br>uzskaites punktiem CSDD nosūtīs uz manu<br>deklarēto dzīvesvietu paziņojumi netiks sūt<br>piemērošanu par pārkāpumu, kas fiksēts ar<br>līkuma 2:08 pantā noteikto atgadinājumu<br>izmanojot drošu elektronisko parakstu, uz<br>iz manu deklarēto dzīvesvietu protokols -                                                                                           |
| obilā tālruņa numurs:<br>kai Latvijā reģistrētu n<br>xozocox<br>Saņemt paziņojumus<br>protokoliem:<br>Uzmanību Paziņojum<br>OCTA polises termiņa be<br>iz uz e-pastu<br>uz e-pastu<br>saskaņā ar Administru k<br>noteikumi" 27 ipunktu<br>pasta adresi, kas reģi<br>uz e-pastu<br>saskaņā ar Administru<br>tehniskajiem līdzekļi<br>brivprātīgas naudas s<br>manu e-pasta adresi,<br>lēmums un paziņojum<br>uz e-pastu<br>saskaņā ar Ceļu satik<br>CSDD hosufis uz man<br>e uz e-pastu<br>saskaņā ar Ceļu satik<br>CSDD hosufis uz man<br>e uz e-pastu<br>saskaņā ar Ceļu satik<br>CSDD hosufis uz man<br>e uz e-pastu<br>saskaņā ar Ceļu satik<br>saskaņā ar Ceļu satik<br>saskaņā ar Ceļu satik<br>saskaņā ar Ceļu satik<br>saskaņā ar Ceļu satik<br>sastu pastu<br>sastu pastu<br>sastu<br>sastu pastu<br>sastu pastu<br>sastu pastu<br>sastu pastu<br>sastu pastu<br>sastu pastu<br>sastu pastu<br>sastu pastu<br>sastu pastu<br>sastu pastu<br>sastu pastu<br>sastu pastu<br>sastu pastu<br>sastu pastu<br>sastu<br>sastu pastu<br>sastu pastu<br>sastu<br>sastu pastu<br>sastu<br>sastu<br>sastu pastu<br>sastu<br>sa | nobilo sakaru operatoru<br>par vaditāja dokumentu<br>i par piederošajiem transpor<br>igām, tiks nostīti tikai par t<br>paziņojumus - informā<br>strēta CSDD elektroniska<br>o uz deklarēto dzīves<br>uz deklarēto dzīves<br>uz deklarēto dzīves<br>smes likuma 43 <sup>2</sup> .panta (<br>uz deklarēto dzīves<br>smes likuma 43 <sup>2</sup> .panta (<br>uz deklarēto dzīves<br>smes likuma 43 <sup>2</sup> .panta (<br>uz deklarēto dzīves<br>smes likuma 43 <sup>2</sup> .panta (<br>uz deklarēto dzīves | abonentiem. termiņa beigām, pārkāpumu uzskaites titdzekļiem piesaletītajiem pārkāpuma poto lem transportildzekļiem, kas ir pievienoti sad nija noteikumu Nr.551 "Pārkāpumu uzs ciju par man reģistrētajiem pārkāpumu uz iga e-pakalpojumu sistēmā un uz manu vietu 162.pantu sastādīto lēmumu par soda dzakli, kā arī Administratīvās atbildības gām, CSDD nosūtīs man elektroniski ne troniskajā e-pakalpojumu sistēmā un u vietu 3. daļu protokolu – lēmumu par apstāša istrēta CSDD elektroniskajā e-pakalpoj vietu 1 atgādinājumu sūtīšanu                        | punktu izmaiņām un sastādītajiem pārkāpu<br>koliem un atgadīnājumi par tehniskās apskates u<br>ajā 'Atgadinājumi'.<br>kaites punktu sistēmas piemērošanas<br>uzskaites punktiem CSDD nosūtīs uz manu<br>deklarēto dzīvesvietu paziņojumi netiks sūt<br>piemērošanu par pārkāpumu, kas fiksēts ar<br>li Rixma 2:08 pantā noteikto atgadinājumu p<br>izmantojot drošu elektronisko parakstu, uz<br>iz manu deklarēto dzīvesvietu protokols -                                                                                      |
| Apstiprinal<br>obilá tálruņa numurs:<br>kai Latvijā reģistrētu n<br>concosx<br>Saņemt paziņojumus<br>protokoliem:<br>Uzmanību Paziņojum<br>OCTA polises termiņa be<br>Z uz e-pastu<br>Saskaņā ar Miņistru k<br>noteikum" 27 ipunktu<br>pasta adresi, kas reģi<br>uz e-pastu<br>Saskaņā ar Administr<br>tehniskajiem līdzekļi<br>brivprātīgas naudas s<br>nau e-pastu<br>Saskaņā ar Ceļu satik<br>CSDD hosutīis uz man<br>u cepastu<br>Saskaņā ar Ceļu satik<br>Saba adresi, lēmums n<br>uz e-pastu<br>saskaņā ar Ceļu satik<br>Saba adresi, lēmums n<br>uz e-pastu<br>saskaņā ar Ceļu satik<br>Saba adresi, lēmums n<br>uz e-pastu<br>saskaņā ar Ceļu satik<br>Saba adresi, lēmums n<br>uz e-pastu<br>satur - pastu<br>saskaņā ar Ceļu satik<br>satur - pastu<br>satur - pastur - pastu<br>satur - pastu<br>satur - pastu<br>satur - pastu<br>satur - pastu<br>satur - pastu<br>satur - pastu<br>satur - pastu<br>satur - pastu<br>satur - pastu<br>satur - pastu<br>- pastur - pastu<br>- pastur - pastu<br>- pastur - pastur -                                                                                                    | nobilo sakaru operatoru<br>par vaditāja dokumentu<br>i par piederošajiem transpor<br>igām, tiks nostīti tikai par t<br>paziņojumus - informā-<br>strēta CSDD elektroniska<br>uz deklarēto dzīves<br>uz deklarēto dzīves<br>s netiks sūtīts.<br>uz deklarēto dzīves<br>s mes likuma 43 <sup>2</sup> panta d<br>u e pasta adresi, kas reģi<br>vizi a adresi, kas reģi<br>sigt jaunu paziņojumu vai                                                                                                    | abonentiem.  termiņa beigām, pārkāpumu uzskaites titdzekļiem piesalstītajiem pārkāpuma proto lem transportildzekļiem, kas ir pievienoti sad nija noteikumu Nr.551 "Pārkāpumu uzs ciju par man reģistrētajiem pārkāpumu uja gi e-pakalpojumu sistēmā un uz manu vietu 162.pantu sastādīto lēmumu par soda gam, CSDD nosūtis man elektroniski ne troniskajā e-pakalpojumu sistēmā un u vietu 5. daļu protokolu – lēmumu par apstāša Istrēta CSDD elektroniskajā e-pakalpoj vietu i atgādinājumu sūtīšanu                                                                | punktu izmaiņām un sastādītajiem pārkāpu<br>koliem un atgādinājumi par tehniskās apskates u<br>ajā 'Atgādinājumi'.<br>kaltes punktu sistēmas piemērošanas<br>uzskaites punktiem CSDD nosūtīs uz manu<br>deklarēto dzīvesvietu paziņojumi netiks sūr<br>piemērošanu par pārkāpumu, kas fiksēts ar<br>līkuma 260 pantā noteikto atgādinājumu p<br>izmantojot drošu elektronisko parakstu, uz<br>iz manu deklarēto dzīvesvietu protokols –<br>mās vai stāvēšanas noteikumu pārkāpumu,<br>umu sistēmā, un uz manu deklarēto dzīvesv |

4. Log in to your e-mail and confirm the link received from e-CSDD: "Lai pabeigtu reģistrāciju, lūdzu, apmeklējiet norādīto saiti: https://e.csdd.lv/register/...."

| CSDD e-CSDD                |                              |                                      | ← Atgriezties csdd.lv   |
|----------------------------|------------------------------|--------------------------------------|-------------------------|
| Sākums > Reģistrācija      |                              |                                      |                         |
| Reģistrācijas forma        | A Noteikumi                  | 🖹 Pakalpojuma apraksts               | ¶Jautājumiem/Atsauksmēm |
| Uz norādīto e-pasta adresi | <i>a@inbox.lv</i> 'tika nosū | tīta informācija reģistrācijas proce | sa pabeigšanai.         |

5. The link is confirmed when a notification about the completion of the new user registration process appears in the e-CSDD window. To login and start using e-services, click "Continue".

| Jaunu lietotāju reģistrācija                           |
|--------------------------------------------------------|
| Lietotāja reģistrācijas process ir veiksmīgi pabeigts. |
| Turpināt →                                             |